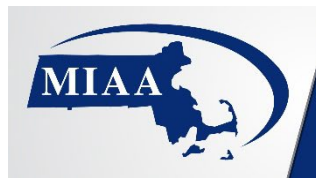

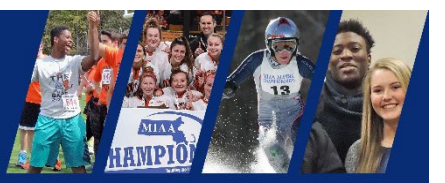

## **MIAA Championship Diving Entry Info**

Entry directions to use eDive electronic dive sheet entry. There are two ways to enter your dive sheet into the meet.

- Go to this web address: <u>https://www.cleanentries.com/allmeets.aspx</u>
  a. Find the MIAA Winter Sectional Meet
  - b. Add vour team
  - c. Add your divers
  - d. Add their dives
  - e. Entry deadline is a hard close (same date as swimming entry deadline)
- 2. Go to this web address: <u>https://www.edive.info/emailentries.aspx</u> Follow directions on the screen:
  - a. Add your name
  - b. Add your email address
  - c. Add host email: MIAAswimming@gmail.com
  - d. Add Meet Name:
    - Boys North Sectional
    - Boys South Sectional
    - Boys Central West Sectional
    - Girls North Sectional
    - Girls South Sectional
    - Girls Central West Sectional
    - Boys D1 States or Boys D2 States
    - Girls D1 States or Girls D2 States
  - e. Add name of event: diving
  - f. Add name of your team:
  - g. Add diver's name:
  - h. Add diver's dive list:
  - i. Check 5 voluntary dives
  - j. Once all divers from your team are entered: Click "send my dive list"
  - k. You will receive a confirmation email response once divers have been entered.

## Your divers must also be entered in the diving event in Team Manager with the rest of your swimmers

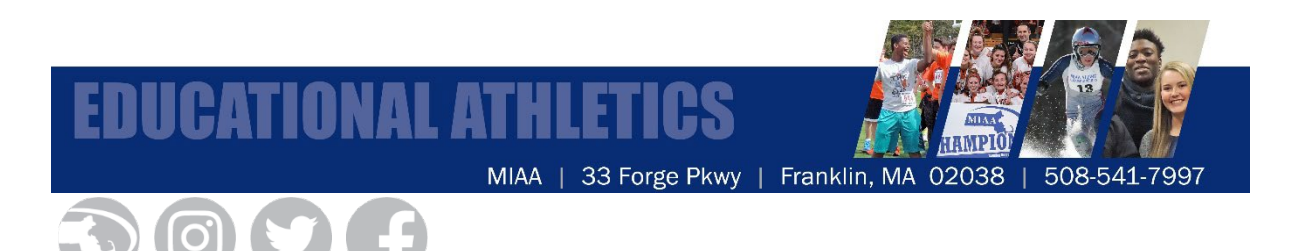